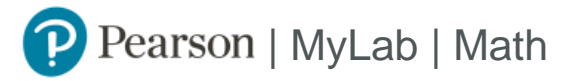

## **Student Registration Instructions**

## To register for Math 304-06:

- 1. Go to https://www.pearson.com/mylab.
- 2. Under Register, select Student.
- 3. Confirm you have the information needed, then select **OK! Register now**.
- 4. Enter your instructor's course ID: zaslavsky36164, and Continue.
- 5. Enter your existing Pearson account username and password to Sign In.

You have an account if you have ever used a MyLab or Mastering product.

- » If you don't have an account, select Create and complete the required fields.
- 6. Select an access option.
  - » Enter the access code that came with your textbook or that you purchased separately from the bookstore.
  - » If available for your course,
    - Buy access using a credit card or PayPal.
      - Get temporary access.

If you're taking another semester of a course, you skip this step.

- 7. From the You're Done! page, select Go To My Courses.
- 8. On the My Courses page, select the course name Math 304-06 to start your work.

## To sign in later:

- 1. Go to https://www.pearson.com/mylab.
- 2. Select Sign In.
- 3. Enter your Pearson account username and password, and Sign In.
- 4. Select the course name Math 304-06 to start your work.

## To upgrade temporary access to full access:

- 1. Go to https://www.pearson.com/mylab.
- 2. Select Sign In.
- 3. Enter your Pearson account username and password, and Sign In.
- 4. Select Upgrade access for Math 304-06.
- 5. Enter an access code or buy access with a credit card or PayPal.